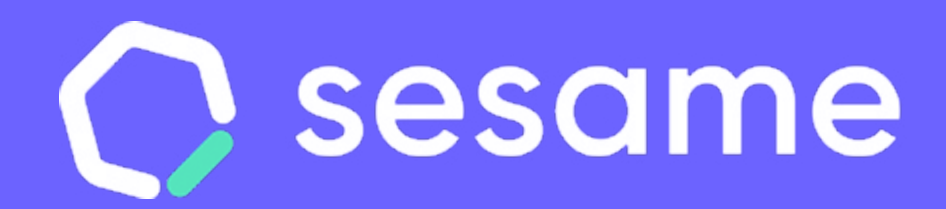

# Manual App

Dossier para el administrador

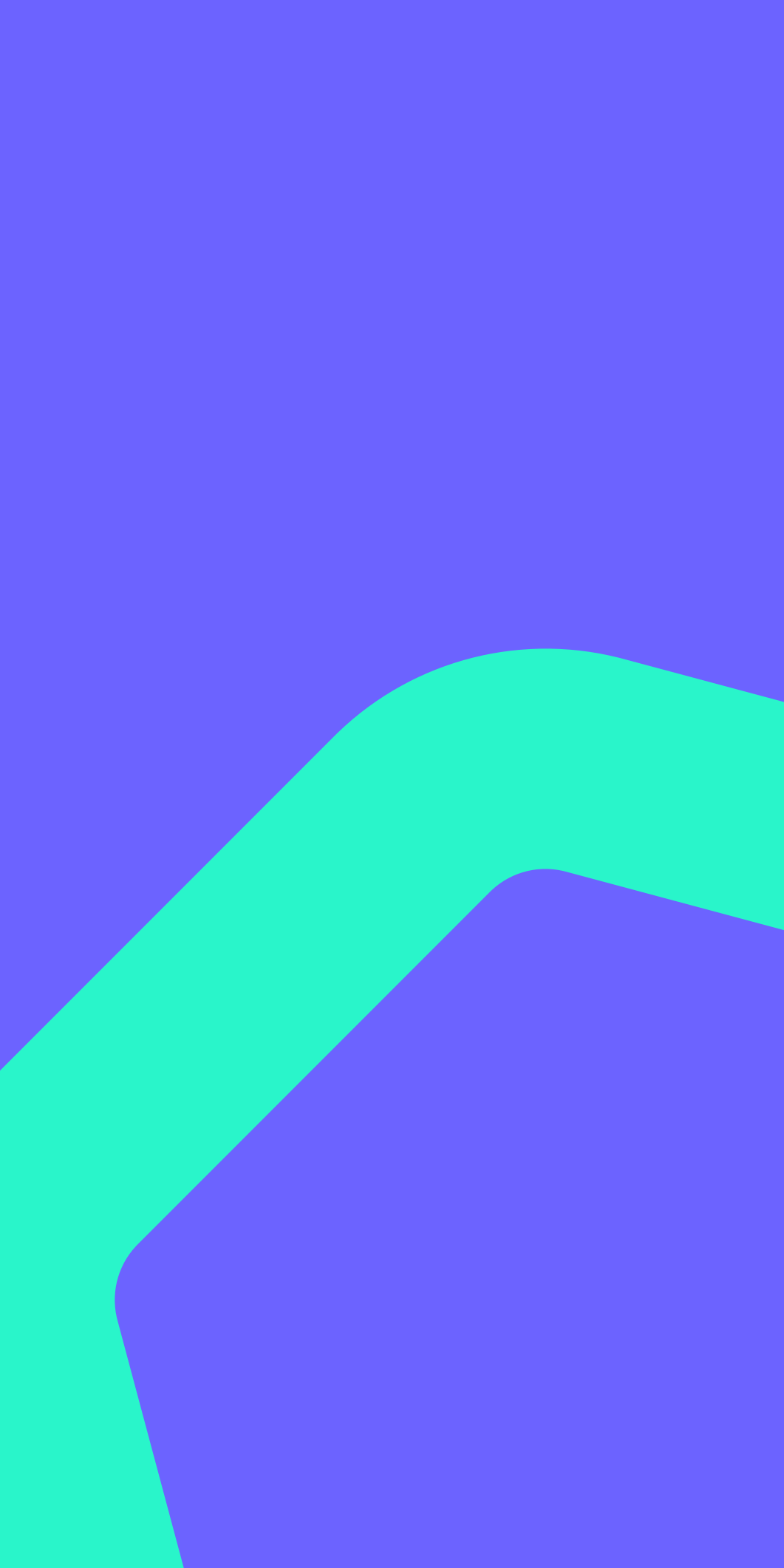

## Hola

Bienvenido/a a Sesame, un software de control horario que permite fichar con un solo clic, hacer pausas, solicitar vacaciones y ausencias y mucho más.

En este manual te contamos cómo utilizar Sesame desde tu dispositivo móvil paso a paso, por lo que puedes consultar tus dudas siempre que quieras. ¿Quieres descubrir todo lo que puedes hacer con Sesame? Entonces ¡acompáñanos!

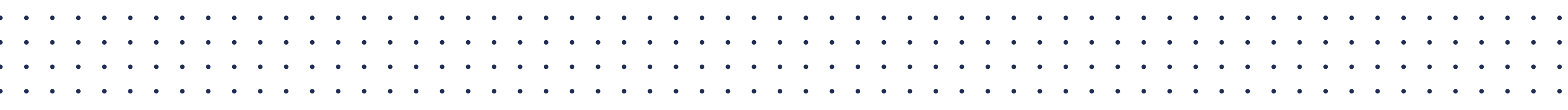

2

## Contenido

- 1. ¿Cómo accedo a la cuenta?
- 2. Configuración
- 3. Ausencias
- 4. Documentos
- 5. Informes
- 6. Equipo
- 7. Gestión

\*Haz clic en el apartado al que quieras ir

### 1. ¿Cómo accedo a la cuenta?

- El primer paso para acceder a Sesame desde la app móvil es descargar la aplicación "Control horario Sesame" que podrás encontrar tanto en **Google Play** como en **Apple Store**.
- Una vez descargada deberás iniciar sesión con tu correo y contraseña. Esta contraseña la podrás crear a través del enlace del correo de invitación.
- En el caso de que seas admin tendrás dos visiones: vista admin y vista empleado

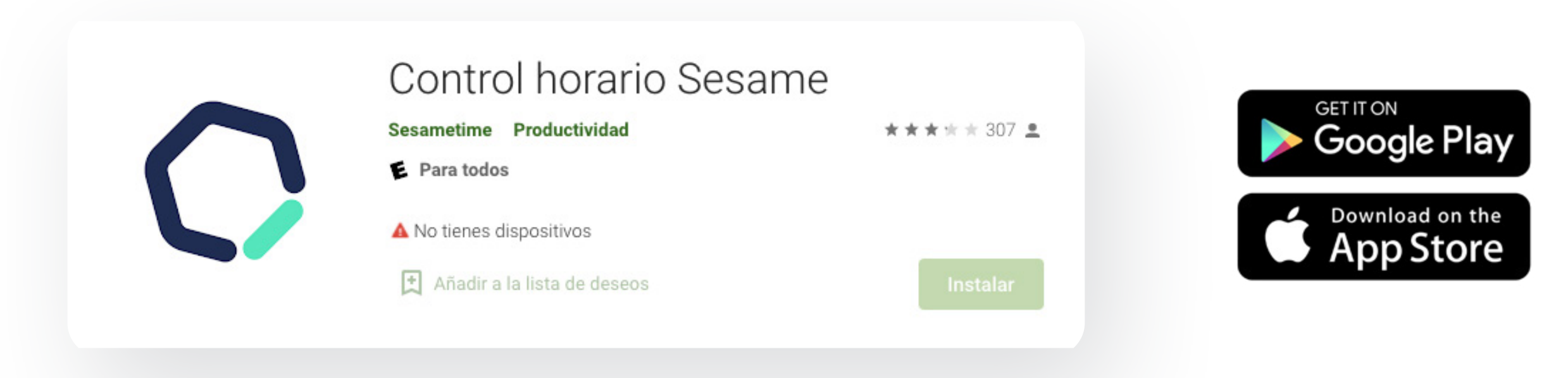

sesametime.com

### 2. Configuración

Para realizar la configuración completa te recomendamos hacerlo desde el panel web. La app te permitirá como administrador acceder a las siguientes opciones de configuración:

- Modificar los datos generales de la empresa.
- Restringir algunas funcionalidades
- Ver el plan de pago

| Sesame          | ~                                                                                                    |
|-----------------|----------------------------------------------------------------------------------------------------|
| Vista admin     |                                                                                                    |
| २२ Equipo       |                                                                                                    |
| 😲 Solicitudes   | < Configuración                                                                                                    |
| 🚿 Invitar       | Empresa Administrador Plan                                                                                                    |
| Informes        | Datos personales                                                                                                    |
| 🔉 Ausencias     | Nombre                                                                                                    |
| 😋 Configuración | Email                                                                                                    |
|                 | Reglas                                                                                                    |
|                 | <ul> <li>Mostrar panel de invitación en la vista de equipo.</li> <li>Cerrar el fichaje automáticamente a las: 23:59 ~</li> </ul> |
|                 | Funcionalidades                                                                                                    |
|                 | Gestor de proyectos.                                                                                                    |

#### 3. Ausencias

Una vez configuradas y asignadas las ausencias y vacaciones en la versión web, desde la APP podrás consultar los empleados que ese día tienen una ausencia y ver los detalles, así como aceptar o declinar sus solicitudes.

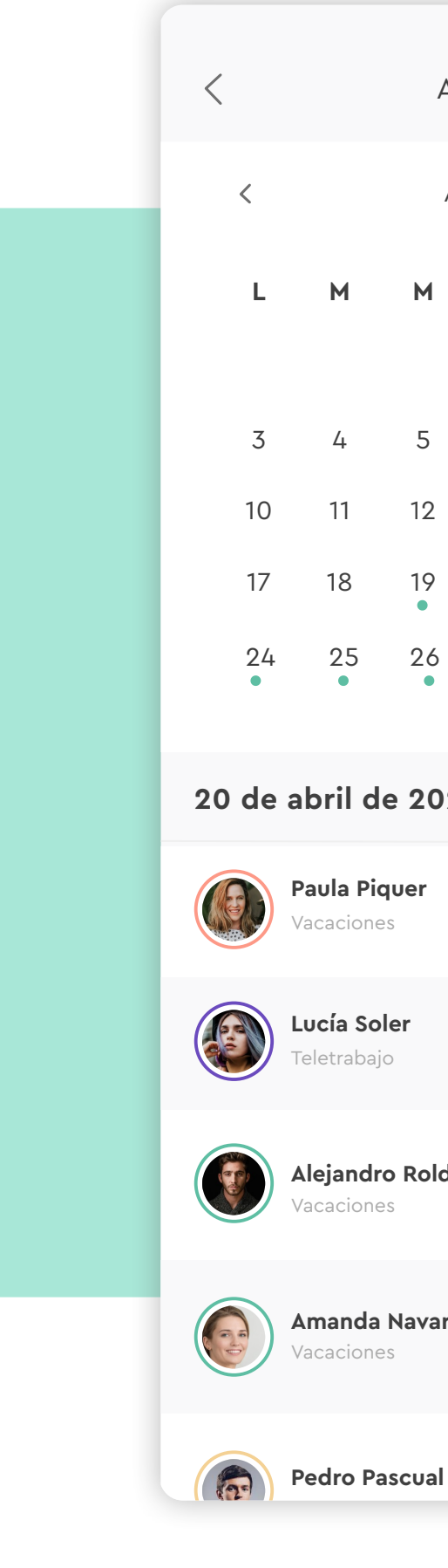

| Δι                                                   | usencia | as |         |                                    |
|------------------------------------------------------|---------|----|---------|------------------------------------|
| Abril 2021                                           |         |    | >       |                                    |
|                                                      | ١       | ۷  | S       | D                                  |
|                                                      |         |    | 1       | 2                                  |
|                                                      | 6       | 7  | 8       | 9                                  |
|                                                      | 13      | 14 | 15<br>• | 16                                 |
|                                                      | 20      | 21 | 22<br>• | 23                                 |
|                                                      | 27      | 28 | 29      | 30                                 |
|                                                      |         |    |         |                                    |
| 2                                                    | 1       |    |         |                                    |
| <b>13 abr</b> – 15 abr<br><b>19 abr</b> – 15 abr     |         |    |         |                                    |
| <b>19 abr</b> – 23 abr<br><b>26 abr</b> – 15 may     |         |    |         |                                    |
| <b>dán 10 abr</b> – 15 abr<br><b>18 abr</b> – 20 abr |         |    |         |                                    |
| rrc                                                  | D       |    | 2       | 20 abr – 23 abr<br>26 abr – 28 abr |
| I                                                    |         |    |         | <b>13 abr</b> – 15 abr             |
|                                                      |         |    |         | 10 alar 15 alar                    |

#### 4. Documentos

En la sección "Documentos" puedes consultar los Justificantes, documento laborales, tickets, nóminas u otros documentos que se hayan clasificado o subir un nuevo archivo desde el icono superior derecho.

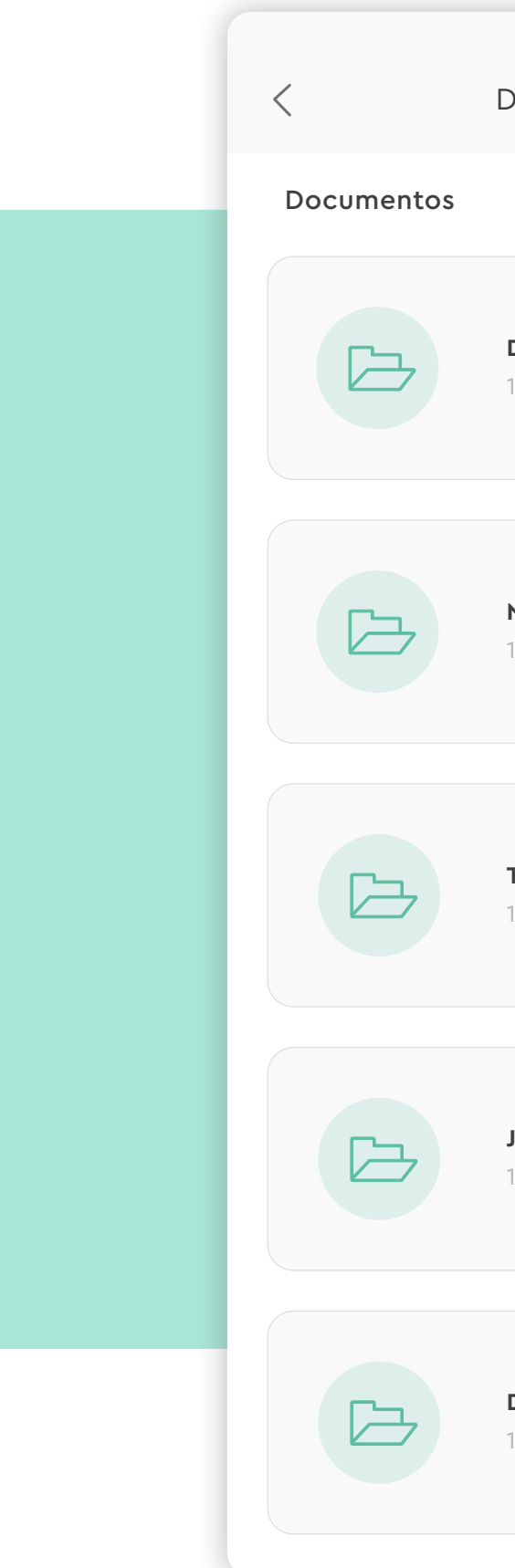

#### Documentos

Documentos Laborales

19 carpetas

Nóminas

19 carpetas

Tickets

19 carpetas

Justificantes

19 carpetas

#### Documentos personales

19 carpetas

#### 5. Informes

Desde la app de Sesame es posible consultar los datos de forma sencilla sobre tres tipos de informes:

- Informe de jornada
- Informe de tareas
- Informe de horas a proyectos

| <      | Informes                     |
|--------|------------------------------|
| 22     | Informe de jornada           |
| (      | Informe de tareas            |
| $\sim$ | Informe de horas a proyectos |
|        |                              |

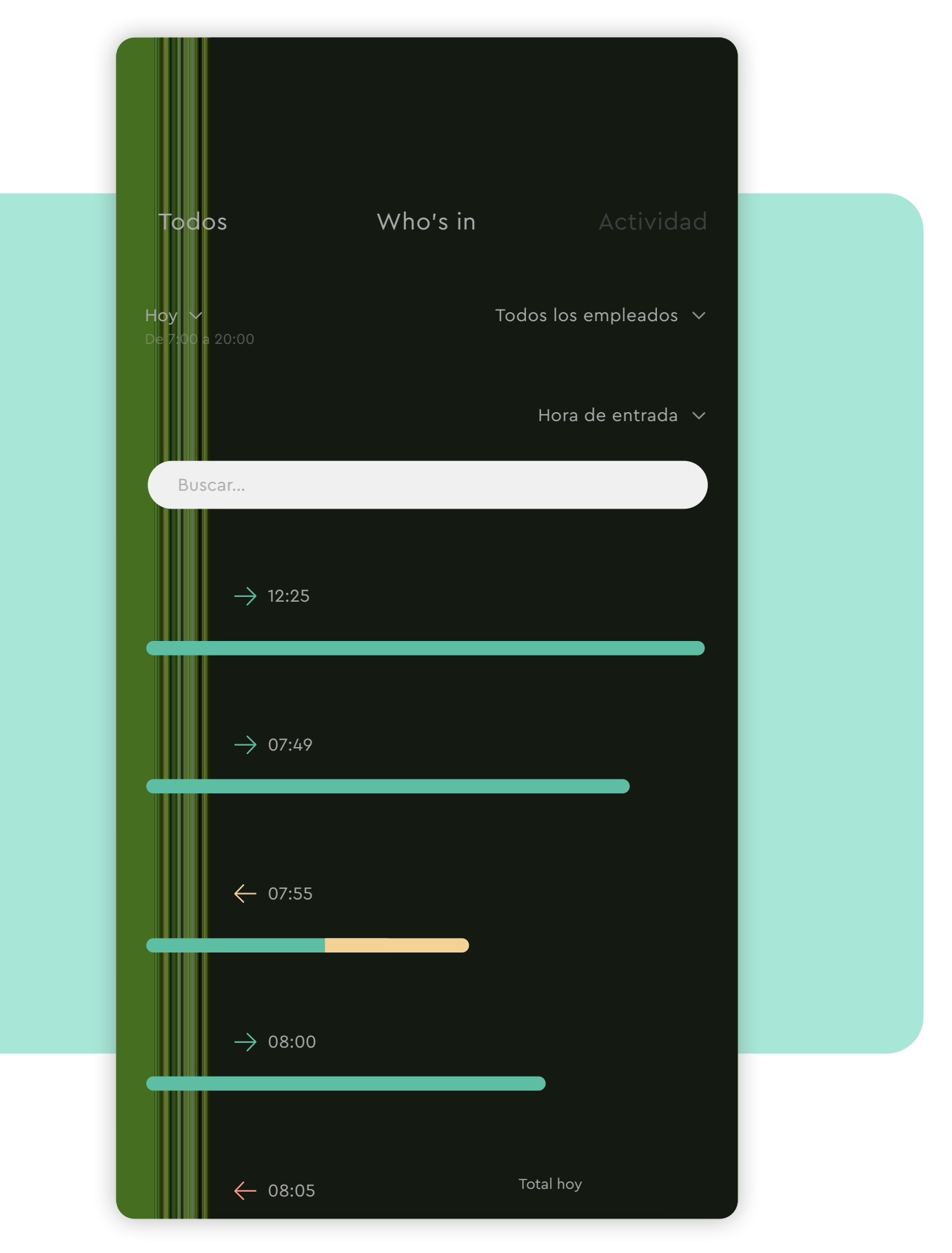

sesametime.com

### 6. Equipo

Desde la app también podrás ver en real time a ver la actividad de tu equipo.En el apartado who's in visualiza quien está trabajando, fuera de oficina o de vacaciones. También podrás crear nuevos empleados desde el icono del Avatar.

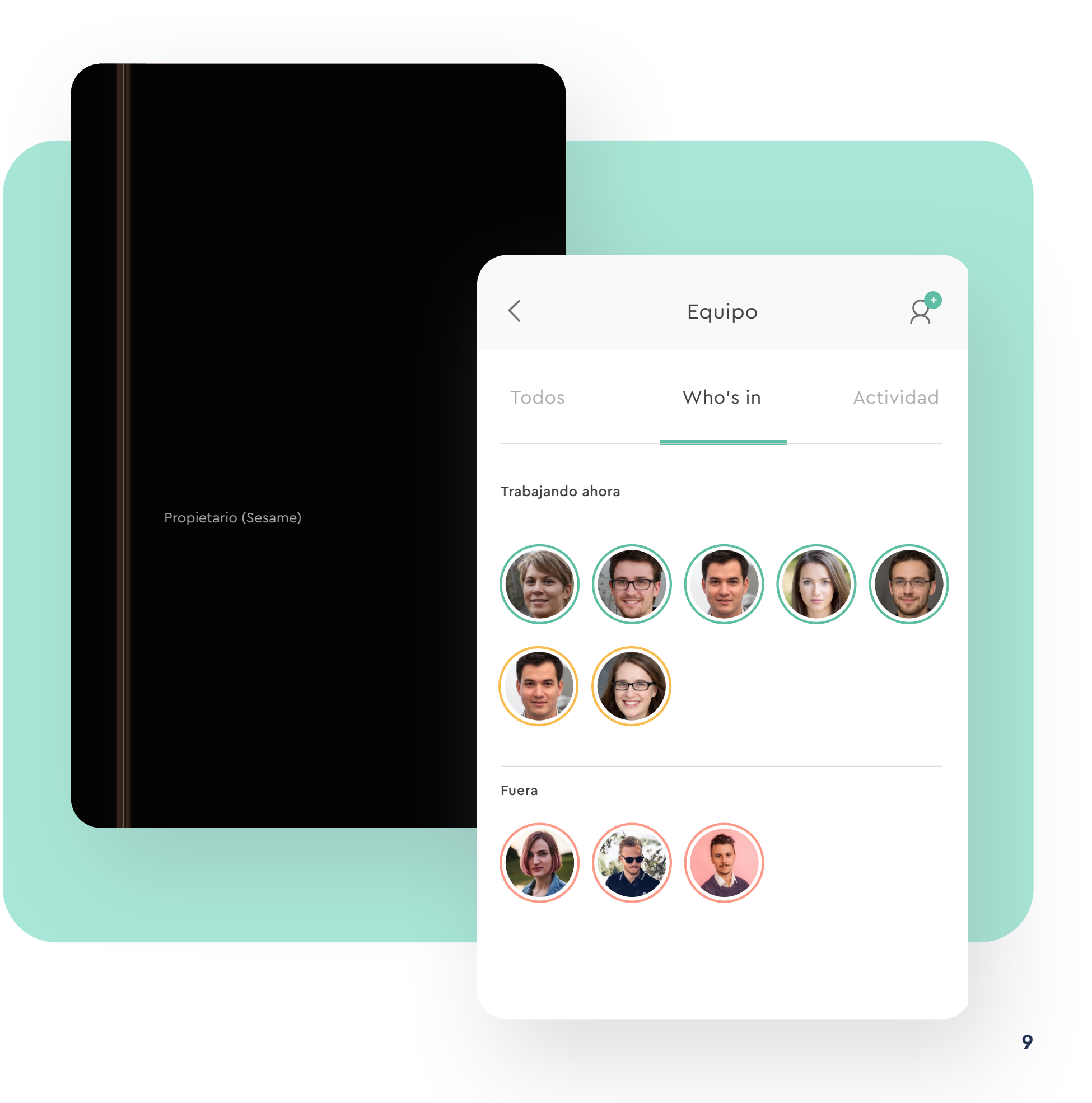

#### 7. Gestión

Desde la sección de Gestión podrás visualizar y gestionar las solicitudes e incidencias de tus empleados.

Es tan simple como aceptar o denegar sus solicitudes de ausencia o fichajes y ellos recibirán la notificación directamente en su perfil.

También podrás recibir notificaciones sobre incidencias, solicitudes, encuestas y chat. Accede a cada una de ellas desde el icono correspondiente.

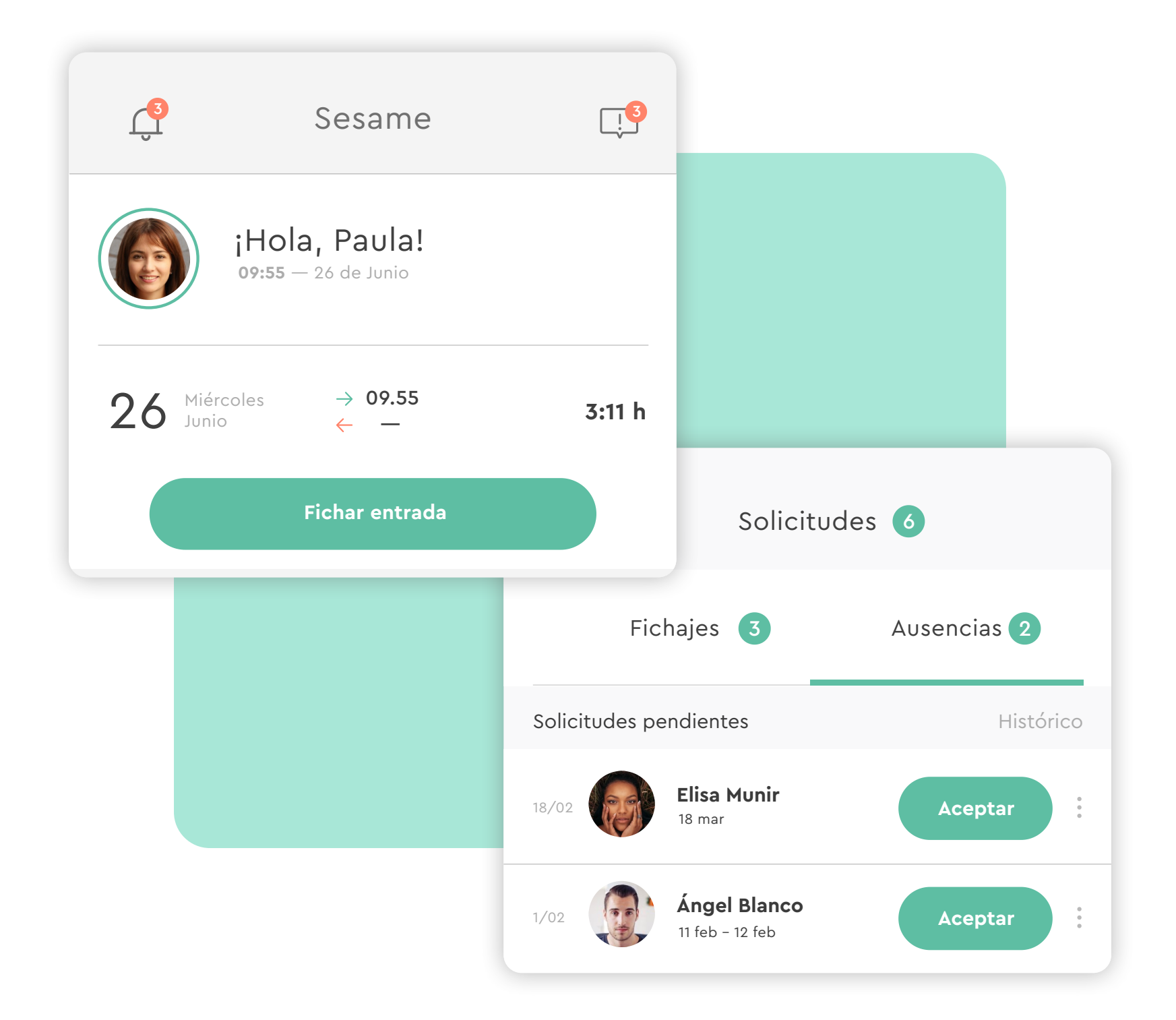

## El tiempo está en tus manos!

Esperamos que disfrutes de tu experiencia con Sesame.

¿Tienes más dudas o inquietudes? Puedes consultar nuestro help center, ¡en él tenemos muchísimas cuestiones resueltas! https://help.sesametime.com/

Y si no es suficiente o quieres ponerte en contacto con nosotros, escríbenos a soporte@sesametime.com o llámanos al 96 062 73 51.